# HOW TO REGISTER

# How to register

## Online

We offer a safe and secure online registration system. Register online at <u>beactive.usask.ca</u>.

### 1. Sign in.

New users to USask Rec (or if you don't have an NSID) will need to create an account before you can log into our online registration system. Once you create an account, **you must activate** your account via the link that will be sent to your email. Please log into your existing account through the sign in page and add your dependents under your profile.

#### 2. Add to your cart.

Select <u>'Inside Athletics</u>' under Classifications, select 'Spring 2020' under Semester and under Category choose the appropriate team your child has been selected to play on. Proceed to checkout.

#### 3. Checkout.

Complete your purchase by completing the credit card and billing information. Print the confirmation page for your records. We accept all major credit cards.

If you are unsuccessful or have any questions about our online registration, please email our USask Rec office.

usaskrec@usask.ca

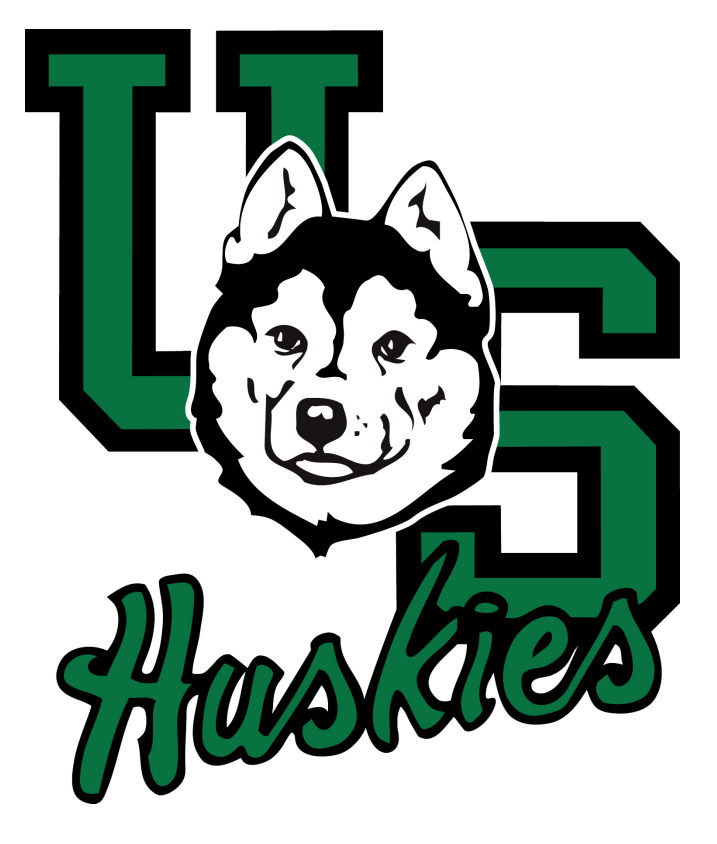